#### STATE OF NEVADA

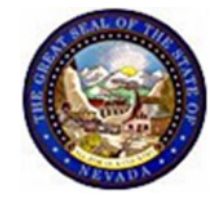

DEPARTMENT OF PERSONNEL 209 East Musser Street, Room 101 Carson City, Nevada 89701-4204 (775) 684-0150 http://dop.nv.gov

#### MEMO PERD #15/07 April 13, 2007

 TO: Training Administrators and Supervisors Personnel Representatives Personnel Liaisons
 FROM: Anastas, Interim Director rtment of Personnel
 SUBJECT: Vata Warehouse Training Statistics Reports

I would like to direct your attention to the report-writing capabilities for Training Statistics in the Human Resources Data Warehouse. These reports enable agency representatives to gather detailed statistics in a variety of areas; but most importantly, they will enable agencies to track and manage compliance with mandatory training requirements.

These reports provide information on course attendance, employee attendance, instructor statistics, and training location statistics. All reports can be downloaded into an Excel document, enabling agencies to further specialize their report writing and sort according to specific criteria. Additionally, these reports will be the basis for ensuring your agency complies with all mandated training requirements as stated in the following regulations:

NAC 284.496 - Classes and training concerning prevention of sexual harassment

NAC 284.498 - Training of supervisory managerial employees

NAC 284.504 - Certification of employees who prepare forms for Records and Payroll

NAC 284.510 - Responsibilities of appointing authorities

In summary these regulations require that:

#### **MEMO PERD #15/07**

April 13, 2007 Page 2

- Within 6 months of appointment to State service an employee shall attend a certified class concerning prevention of sexual harassment, followed by attendance in a refresher course at least once every 2 years.
- After appointment to a supervisor/management position an employee is required to attend Employee Performance Evaluation class within six months, five more specified supervisory/management classes within one year, and a total of 40 supervisory/management hours within three years. Additionally, 40 hours of supervisory/management training is required every 3-year period thereafter.
- An employee who performs the work involving preparation of forms for the Records and Payroll Sections of the Department of Personnel must attend the appropriate training class within 6 months of appointment, followed by biennial attendance in the class.
- An appointing authority is required to keep adequate statistical records of training activities and should ensure that training activities comply with the mandated provisions.

As individual agencies are responsible for tracking and managing employee/supervisor/ manager attendance at mandatory training classes, the new report writing capabilities will enable you to ensure that this happens in your respective agencies.

Depending on specific agency attrition and turnover rates, the Department of Personnel's Office of Employee Development recommends that these mandatory training compliance reports be run at least quarterly, if not monthly, to ensure your agency is in compliance with regulations.

The attached documentation provides further description of the report offerings followed by a detailed procedure for obtaining the report that will facilitate monitoring of mandatory class requirements.

MA:sb

Reports

## HR Data Warehouse Training Statistics Reports

# **Description of Reports**

There are 4 new links that this memo will describe in terms of data and use.

| Report Link                       | Function                                                                                                    |
|-----------------------------------|----------------------------------------------------------------------------------------------------|
| Course<br>Attendance<br>Inquiry   | This report displays training course / class statistics for<br>a specified period of time. Search criteria allows you to<br>specify the time period, the agency, the organization,<br>and a specific course; or all courses that at least 1<br>employee from your agency was enrolled in.                                                                                                    |
| Employee<br>Attendance<br>Inquiry | This report displays employee attendance statistics for<br>a specified period of time. Search criteria allows you to<br>specify the time period, the agency, the organization,<br>attendance status (no show, completed, canceled,<br>pending, etc.), and type of employee filter (such as<br>supervisor/manager/employee and/or sworn or non-<br>sworn for specified agencies) for one or all employees,<br>and gives you the specific course(s) attached to the<br>selected attendance status. |
| Instructor Inquiry                | This report displays trainer statistics for a specified<br>period of time. Search criteria allows you to specify the<br>time period, the agency, the trainer (1 or all), and the<br>course (1 or all) to identify statistics such as: a listing of<br>courses taught during the time period, the number of<br>classes of each, total teaching hours, total attendees,<br>evaluation averages, etc.                                                                                               |
| Training<br>Location Inquiry      | This report displays training location statistics for a specified period of time. Search criteria allows you to specify the time period, the sponsoring agency for the course/class, the training provider of the course/class, the location city, the physical location of the room, and the course.                                                                                                    |

### **Selecting the Best Inquiry for Your Needs**

The following chart will assist you in determining which report will give Functionality you the data and/or statistics you need.

| If                                                                                                    | Then                                    |
|----------------------------------------------------------------------------------------------------|-----------------------------------------|
| You are searching for courses that<br>your specific agency/organization<br>had employees enrolled in                                                                                                    | Use the Course Attendance Inquiry       |
| You are searching for statistics<br>based on attendance status such as<br>no shows for employees in your<br>specific agency/organization, or<br>searching status on completion of<br>mandatory training classes              | Use the Employee Attendance<br>Inquiry. |
| You are searching for statistics on<br>one or more trainers such as<br>number of courses taught, number<br>of classes taught for each course,<br>total teaching hours, total<br>attendees, trainer evaluation<br>scores, etc | Use the Instructor Inquiry              |
| You are searching for location<br>statistics in specific cities and<br>physical locations to identify total<br>number of classes, total number of<br>attendees, and facility ratings                                         | Use the Training Location Inquiry       |

### **Report Format and Assistance**

Format

All reports can be downloaded into an Excel document. This capability enables you to run your own specialized report writing and sort according to specific criteria.

|            | lf                               | Then                            |
|------------|----------------------------------|---------------------------------|
|            | You are having navigation or     | Call the IFS Help Desk at 775-  |
| Assistance | system-related issues            | 687-9099, or 1-866-NVNEATS      |
|            | You have procedure, policy or    | Call the DOP Office of Employee |
|            | specific training-related issues | Development at 702-486-2663.    |
|            |                                  |                                 |

**MEMO PERD #15/07** April 13, 2007 Page 5

### **Identifying Mandatory Training Needs**

Mandatory Training Requirement The Employee Attendance Inquiry will enable you to run attendance based on attendance status. By entering the time period, the agency, the organization, attendance status (no show, completed, canceled, pending, etc.), and type of employee filter (manager, supervisor, etc.), then one or all employees, the system will display a report that lists the courses for the selected employee(s) and the selected attendance status. For additional information, you can click on the class title link in the report to get specific information such as date, location, etc. Please refer to the table below for a recommended step-by-step process to creating an employee attendance report.

If you do not have access to the HR Data Warehouse system, you will need to complete and submit a State of Nevada Confidentiality Agreement to get access. You can do this via the IFS-HR website @ http://ifs.state.nv.us/. From the left bar under Forms, click on IFS-HR Confidentiality Agreement.

#### **Recommended Process to Gather Attendance Data**

| Sten-by-Sten |      | -                                                                    |
|--------------|------|----------------------------------------------------------------------|
| Drocoss      | Step | Action                                                               |
| FIUCESS      | 1    | After logging in to HRDW, under the "Master Inquiry List" scroll     |
|              |      | down to Training Statistics. Click on the Employee Attendance        |
|              |      | Inquiry link.                                                        |
|              | 2    | Screen will have a tan box and be titled Attendance Settings.        |
|              |      | Complete Step 1: Specify the timeframe. Starting and ending          |
|              |      | dates for the time period you want data pulled. * See Note below.    |
|              | 3    | Complete Step 2: Specify the agency. Click on the small arrow /      |
|              |      | chevron to the far right to show the drop down box. Choose your      |
|              |      | agency from the list.                                                |
|              | 4    | Complete Step 3: Specify the organization. Click on the small        |
|              |      | arrow / chevron to the far right to show the drop down box.          |
|              |      | Choose a specific organization from the list or choose "All", which  |
|              |      | will pull data for all of the organizations listed into one report.  |
|              | 5    | Complete Step 4: Set attendance status. Click on the small           |
|              |      | arrow / chevron to the far right to show the drop down box.          |
|              |      | Choose the type of attendance status you want for the employee       |
|              |      | report: cancelled = cancelled enrollment; completed = completed      |
|              |      | class; partial = received partial attendance; no show = did not      |
|              |      | show up for the class, did not cancel; pending = attendance          |
|              |      | status is pending and has not yet been determined; or choose         |
|              |      | "All", which will include data for all types of attendance status as |
|              |      | described above.                                                     |
|              |      |                                                                      |

#### **MEMO PERD #15/07**

April 13, 2007

Page 6

| 6  | Complete Step 5: Set Supervisor / Manager Filter. Click on the small arrow / chevron to the far right to show the drop down box. Choose just the supervisor level, just the manager level, or "All" for all employees.                                                                                                    |
|----|----------------------------------------------------------------------------------------------------|
| 7  | Complete Step 6: Select an Employee. Click on the small arrow / chevron to the far right to show the drop down box. A list of names will appear and you can choose an individual or select "All" and a report will be generated based on your selection.                                                                                                    |
| 8  | Once you complete all of the fields, click on the "Submit" button.                                                                                                    |
| 9  | When the report comes up in a new screen, you will see "View:<br>Courses/Classes" at the top left of the report. The report will be<br>displayed by employee name and "Courses", click on "Classes".<br>The "Classes" view will display class dates and hours. At this<br>point you will probably want to download the report into an Excel<br>spreadsheet so that you can customize the report. Look to the<br>far right above the report to a label titled "Action". There are 3<br>links: Download   Save   Forward. Click on the "Download" link<br>and the data will be downloaded into an Excel spreadsheet. |
| 10 | <ul> <li>At this time you can customize the report to your needs, moving or deleting columns of data, sorting by employees, classes, dates, etc. We recommend the following procedure for analyzing compliance attendance:</li> <li>Sort the report by employee name, which will group all of their classes together.</li> <li>Analyze compliance by reviewing completion dates of classes and required classes missing from history.</li> <li>Any classes that were completed before March 2004 will not be reflected in this report due to the go-live date of the NEATS Employee Development Module.</li> </ul> |

\* *Note:* If your agency has been tracking compliance training statistics for employees / supervisors / managers, that source will be your benchmark for the start date of the report. If your agency has not been tracking compliance-training statistics, you will probably want to pull attendance data from the inception of training data being entered into the NEATS EDM system; this date is March 2004. You cannot access data any earlier than this date. Additionally, the NEATS EDM only has records for classes that are/were set up in NEATS. If your agency has employees taking courses from external sources that comply with statutorily mandated requirements, you are responsible for entering these courses into the NEATS - Employee Development Module under the student's history.